## Manual - Verkställa Insats på utförarvyn

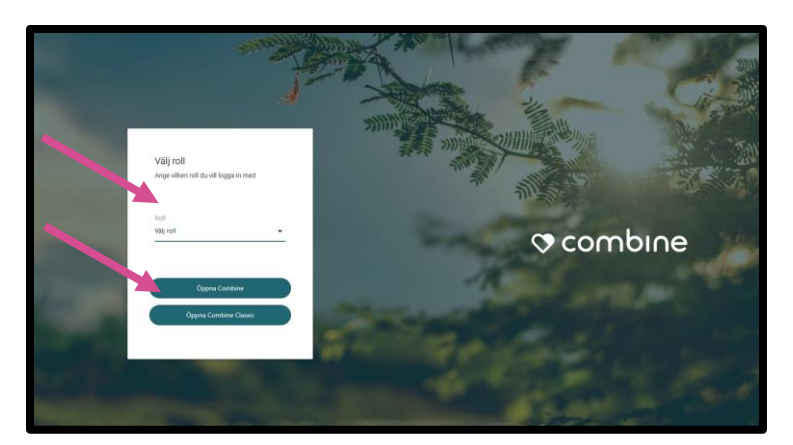

När du kommer till startsidan väljer du aktuell roll. Klicka sedan på "Öppna Combine".

| ≡  | Combine Sok > Sok brukare     |           | Solientuna Utförare - 1.26 | Ģ to 🛛 🕫 🖓 🛛 🖯 |
|----|-------------------------------|-----------|----------------------------|----------------|
| -  | Sök brukare Sök aktualisering |           |                            |                |
| Q  | Q Snabbsök                    |           | Avancerad sök              | o 🛛 🌣          |
|    | Förnamn 🛧                     | Efternamn | Personnummer               |                |
| \$ |                               |           |                            |                |
|    |                               |           |                            |                |
|    |                               |           |                            |                |

När du loggar in så hamnar du i ovanstående vy.

Om du vill verkställa en beställning/ett uppdrag, så klickar du på den lilla resväskan i vänstra hörnet.

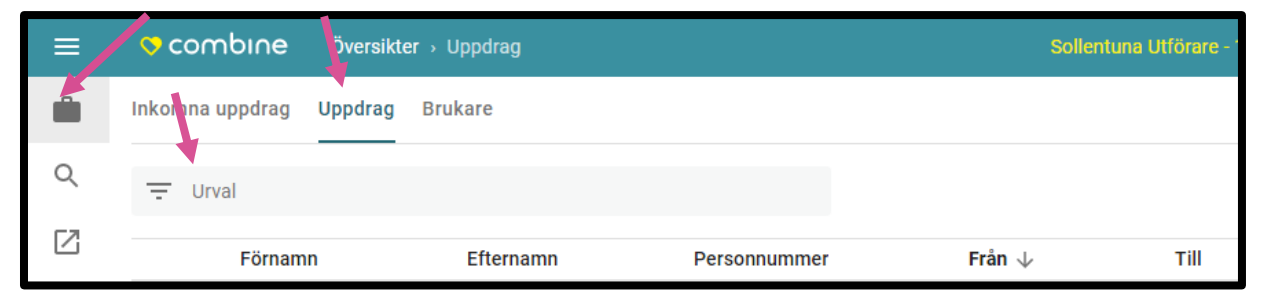

Klicka sedan på rubriken "Uppdrag". Leta upp det uppdrag som du vill verkställa i listan. Du kan också klicka på "Urval" för att filtrera fram aktuellt uppdrag.

| <b></b> | Inkomna uppdrag Uppdrag Brukare |           |               |                   |            |       | Sol 2021-11-18 - 2021-11-18                       |  |  |
|---------|---------------------------------|-----------|---------------|-------------------|------------|-------|---------------------------------------------------|--|--|
| Q       | Q = Urval                       |           |               | 2 C 🌣             |            |       | Abbe Testsson 19231, 2-9252                       |  |  |
| E2.     | Förnamn                         | Efternamn | Personnummer  | Från $\downarrow$ | Till       | Avser | Brukare Uppdrag Insatser Handlingar Dokumentation |  |  |
| É       | Abbe                            | Testsson  | 19231122-9252 | 2021-11-18        | 2022-11-18 | SoL   |                                                   |  |  |
|         | Abbe                            | Testsson  | 19231122-9252 | 2021-11-18        | 2021-11-18 | SoL   | >                                                 |  |  |

Markera det aktuella uppdraget och klicka sedan på rubriken som heter "Insatser" till höger.

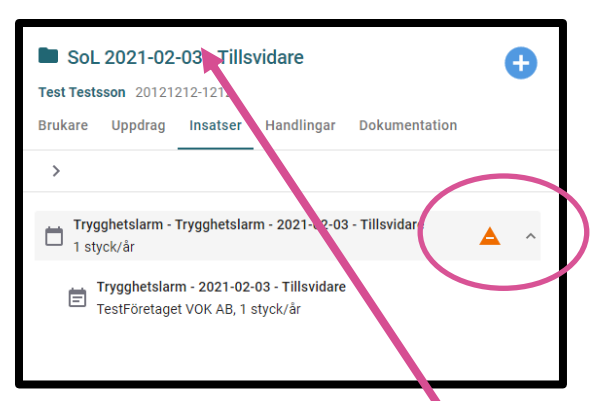

Systemet visar med en varningssymbol när insatsen inte är verkställd.

Klicka sedan på raden för ärendet högst upp på sidan.

| Brukare | Uppdrag Insatser Handling                                          | ar Dokumentation |               |                     |           |              |                        |             |   |                |         |   |
|---------|--------------------------------------------------------------------|------------------|---------------|---------------------|-----------|--------------|------------------------|-------------|---|----------------|---------|---|
|         |                                                                    |                  |               |                     |           |              |                        | -           | × | Publicera plar | nering  |   |
|         |                                                                    |                  |               |                     |           |              |                        |             |   |                |         |   |
|         | Trygghetslarm, 2021-11-18 - Tillsvida<br>1 styck/år, 1 styck/månad | re               |               |                     |           |              |                        |             |   |                | 4       | ^ |
| Insat   | s                                                                  | Frân             | Till          | Omfattning/frekvens | Omfat     | ttning månad | Utförs av              | Beskrivning |   |                |         |   |
| Tryg    | ghetslarm (Trygghetslarm)                                          | ▼ 2021-11-18     | Tillsvidare ( | 1 styck/år          | 🕒 0.1 stj | tyck/månad   | TestFöretaget VOK AB 🤱 |             |   |                | <b></b> | × |

Du kommer nu till vyn för insatser. Klicka på varningssysmbolen till höger i bild.

| 🛨 👻 Pul | plicera planering |                                                                         |                                |
|---------|-------------------|-------------------------------------------------------------------------|--------------------------------|
|         | <b>A</b> ^        | <ul> <li>Trygghetslarm 2021-11-18 - T</li> <li>Ej verkställd</li> </ul> | Fillsvidare ×                  |
|         | -                 |                                                                         |                                |
|         | Ē                 | Beställd omfattning månad                                               | 1 styck/månad                  |
|         | Ē                 | Publicerad planerad omfattning månad                                    | 0.2 stycken/månad (2021-11-25) |
|         | ۲                 | Inkommen till                                                           | TestFöretaget VOK AB           |
|         |                   | Utförande organisation                                                  | ★ TestFöretaget VOK AB         |

I denna vy kan du klicka på kalendern till höger och där fylla i aktuellt verkställighetsdatum för insatsen.

| Ange verkställighetsdatum |            |           |  |  |
|---------------------------|------------|-----------|--|--|
| Trygghetslarm             | 2021-11-25 | ×Ē        |  |  |
|                           | Sti        | äng Spara |  |  |

Man anger verkställighetsdatum via kalendern till höger och klickar sedan på "Spara". Insatsen är sedan verkställd och varningstriangeln släcks. Om du inte kan slutföra ovanstående steg, gör så här:

| SoL 2022-06-03 - Tillsvidare                                                      |                                                     |   |  |  |  |  |
|-----------------------------------------------------------------------------------|-----------------------------------------------------|---|--|--|--|--|
| Test Testson 2012/12/2-1212                                                       |                                                     |   |  |  |  |  |
| Brukare Uppdrag Insatser Handlingar Dokumentation                                 |                                                     |   |  |  |  |  |
|                                                                                   | \Xi 👗 Publicer planering                            |   |  |  |  |  |
|                                                                                   | Trygghetslarm Installation 2022-06-03 - Tillsvidare | × |  |  |  |  |
| Trygghetslarm Installation, 2022-06-03 - Tillsvidare<br>1 styck/år, 1 styck/månad | ▲ ^                                                 |   |  |  |  |  |
| Insats Från Till Omfattning/frekvens Omfattning månad Utförs av                   | Beskrivning                                         |   |  |  |  |  |
| Planerade insatser saknas                                                         |                                                     |   |  |  |  |  |
| + Lägg till                                                                       | Beställd omfattning mänad 1 styck/månad             |   |  |  |  |  |
|                                                                                   | Publicerad planerad omfattning månad                |   |  |  |  |  |

Om kalendern är "utgråad", så beror det på att man glömt att klicka på trollspöt i samband med att beställningen bekräftades.

I dessa fall behöver du först klicka på "Lägg till" under alla insatser som ingår i beställningen. Klicka sedan på den gröna knappen "Publicera planering".

| Ange verkställighetsdatum                        |                                                               |         |  |  |
|--------------------------------------------------|---------------------------------------------------------------|---------|--|--|
| Insatserna är publicera<br>att välja det senare. | ade. Du har nu möjlighet att ange verkställighetsdatum, men o | det går |  |  |
| Trygghetslarm<br>Installation                    |                                                               | Ē       |  |  |
|                                                  | Stäng For                                                     | tsätt   |  |  |

Då tänds rutan för verkställighetsdatumet, fyll i aktuellt datum och klicka sedan på "Fortsätt". Insatsen är nu verkställd.

Lycka Till Önskar VOKsystem !